Filiale: Via Nazionale, 118 - 24062 Costa Volpino (BG) - Tel. 035 97.30.84 - Fax: 035 97.37.31 Codice Fiscale, P. Iva e Reg. Imprese: 03957680980 - R.EA BS 577158 Cap. Sociale € 15.000,00 Indirizzo Internet: www.ghezamatic.it E.Mail:info@ghezamatic.it - costa@ghezamatic.it

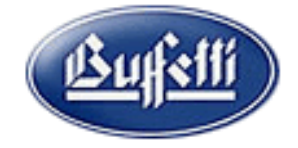

# Utilizzo dei crediti in DDRR con inizio data utilizzo 01/09/2021.

#### Esempio pratico:

Nel modulo RPF sono scaturiti dei crediti con data inizio utilizzo 01/09/2021 Questi crediti essendo inferiori a 5000 euro non hanno bisogno di visto di conformità e possono essere utilizzati dal 01/01/2021. Si ha la necessità di compensare l'iva nella delega di agosto.

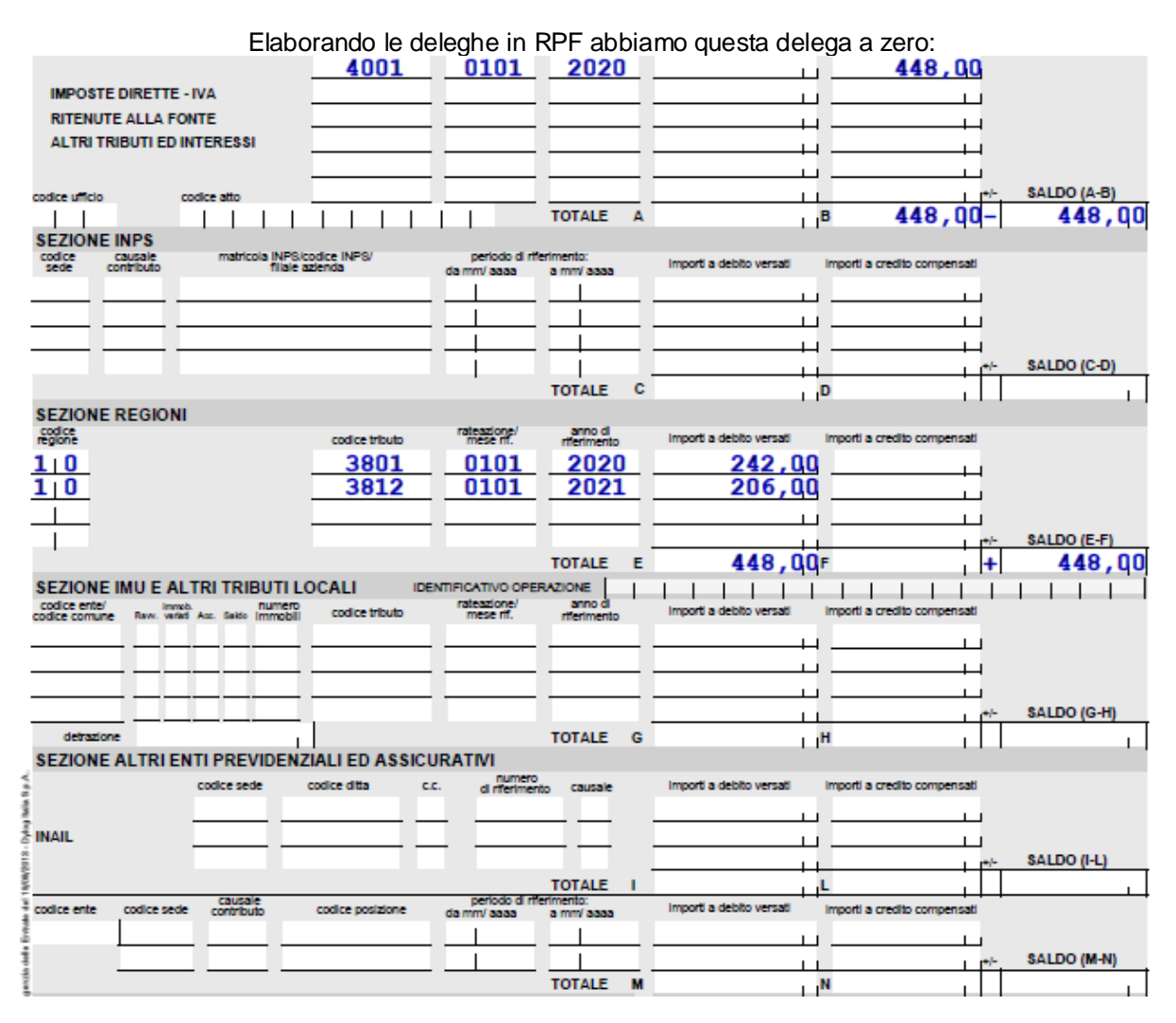

Occorre entrare nel modulo Deleghe F24 del nostro dichiarante andare nel quadro CR Gestione Crediti Troviamo una situazione simile alla seguente

\_\_\_\_\_ rutu yirai

| J          |            |        |                   |                         |          |           |             |         |       |        |       |   |   |
|------------|------------|--------|-------------------|-------------------------|----------|-----------|-------------|---------|-------|--------|-------|---|---|
| Nuovo(F8)  | / Modifica | (F9) X | Cancella(Ctrl+F2) | Dettaglio compensazione | (F12)    |           |             |         |       |        |       |   |   |
| Inizio     | Fine       | Codice | Importo           | Utilizzato              | Residuo  | Tipologia | Provenienza | Visto   | Escl. | Recup. | 🖶 Ann | ŧ | N |
| 01/09/2021 | 15/09/2021 | 4001   | 242,00            | 242,00                  | 0,00     | DR        | Redditi     | Assenza | Ν     | N      | 2021  |   | 1 |
| 01/09/2021 | 15/09/2021 | 4001   | 206,00            | 206,00                  | 0,00     | DR        | Redditi     | Assenza | Ν     | N      | 2021  |   | 2 |
| 01/09/2021 | 31/07/2022 | 4001   | 2.121,00          | 0,00                    | 2.121,00 | DR        | Redditi     | Assenza | Ν     | N      | 2021  |   | 3 |
| 01/09/2021 | 31/07/2022 | 3800   | 118,00            | 0,00                    | 118,00   | DR        | Redditi     | Assenza | Ν     | N      | 2021  |   | 4 |

Sede Legale: Via Manifattura, 9 - 25047 Darfo Boario Terme (BS) - Tel. : 0364.530609 Filiale: Via Nazionale, 118 - 24062 Costa Volpino (BG) - Tel. 035 97.30.84 - Fax: 035 97.37.31

Codice Fiscale, P. Iva e Reg. Imprese: 03957680980 - R.EA BS 577158 Cap. Sociale € 15.000,00 Indirizzo Internet: www.ghezamatic.it E.Mail: info@ghezamatic.it - costa@ghezamatic.it

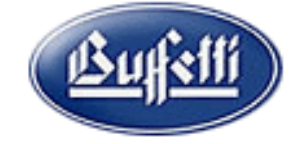

# Ora bisogna creare delle nuove voci duplicando quelle dei Redditi avendo l'accortezza di mettere come credito utilizzabile dal 01/01/2021 al 31/12/2021

| Anno registrazione       N. Elemento       Calcoli manuali         2021       5       Esclusione         Provenienza del credito       Sezione         N - Inserimento manuale       MAN.       2 - Sez         Codice priorità       DICHIARAZIONE DEI REDDITI | Credito utilizzabile<br>Dal 01/01/2021 AI 31/12/2021<br>di appartenenza<br>cione Erario         |
|----------------------------------------------------------------------------------------------------|-------------------------------------------------------------------------------------------------|
| Erario / Regioni / IMU / Enti Locali         Codice       Tributo         4001       IRPEF - SALDO         Periodo (Formato dati)       Rate:         00000/AAAA       Image: Codice regione         Codice       Comune / CAP / Codice Comune                  | Visto di conformità Assenza / Dich.non presente  Numero certificazione credito Codice Provincia |
| Ente locale       Mese       Periodo:         Importo riportato.       2021         Importo del credito.                                                                                                    | Codice fiscale committente                                                                      |

Ora la situazione nel quadro CR è la seguente:

2021

П

| Nuovo(F8)  | 🖋 Modifica | (F9) X | Cancella(Ctrl+F2) | Oettaglio compensazione | (F12)    |           |             |         |       |        |       |            |
|------------|------------|--------|-------------------|-------------------------|----------|-----------|-------------|---------|-------|--------|-------|------------|
| Inizio     | Fine       | Codice | Importo           | Utilizzato              | Residuo  | Tipologia | Provenienza | Visto   | Escl. | Recup. | 🖶 Ann | <b>₽</b> N |
| 01/09/2021 | 15/09/2021 | 4001   | 242,00            | 242,00                  | 0,00     | DR        | Redditi     | Assenza | N     | N      | 2021  | 1          |
| 01/09/2021 | 15/09/2021 | 4001   | 206,00            | 206,00                  | 0,00     | DR        | Redditi     | Assenza | Ν     | N      | 2021  | 2          |
| 01/09/2021 | 31/07/2022 | 4001   | 2.121,00          | 0,00                    | 2.121,00 | DR        | Redditi     | Assenza | N     | Ν      | 2021  | 3          |
| 01/09/2021 | 31/07/2022 | 3800   | 118,00            | 0,00                    | 118,00   | DR        | Redditi     | Assenza | N     | Ν      | 2021  | 4          |
| 01/01/2021 | 31/12/2021 | 4001   | 242,00            | 0,00                    | 242,00   | DR        | Manuale     | Assenza | N     | Ν      | 2021  | 5          |
| 01/01/2021 | 31/12/2021 | 4001   | 206,00            | 0,00                    | 206,00   | DR        | Manuale     | Assenza | N     | Ν      | 2021  | 6          |
| 01/01/2021 | 31/12/2021 | 4001   | 2.121,00          | 0,00                    | 2.121,00 | DR        | Manuale     | Assenza | N     | Ν      | 2021  | 7          |
| 01/01/2021 | 31/12/2021 | 4001   | 118,00            | 0,00                    | 118,00   | DR        | Manuale     | Assenza | N     | N      | 2021  | 8          |
|            |            |        |                   |                         |          |           |             |         |       |        |       |            |

Sede Legale: Via Manifattura, 9 - 25047 Darfo Boario Terme (BS) - Tel. : 0364.530609 Filiale: Via Nazionale, 118 - 24062 Costa Volpino (BG) - Tel. 035 97.30.84 - Fax: 035 97.37.31

Codice Fiscale, P. Iva e Reg. Imprese: 03957680980 - R.EA BS 577158 Cap. Sociale € 15.000,00 Indirizzo Internet: <u>www.ghezamatic.it</u> E.Mail: <u>info@ghezamatic.it</u> - <u>costa@ghezamatic.it</u>

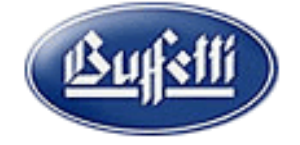

L'operazione da eseguire è la cancellazione dei crediti creati automaticamente dal Dichiarativo. Nel nostro caso ci sono due crediti che sono stati utilizzati nel quadro UCC e quindi non ci permette di cancellarli infatti fa questa segnalazione

| Inizio     | Fine       | Codice | Importo      | Utilizzato                                                                                                    | Residuo                                                                                               | Tipologia           | Provenienza | Visto   | Escl. | Recup. | 🖶 Ann | <b>↓</b> N |  |
|------------|------------|--------|--------------|----------------------------------------------------------------------------------------------------|----------------------------------------------------------------------------------------------------|---------------------|-------------|---------|-------|--------|-------|------------|--|
| 01/09/2021 | 15/09/2021 | 4001   | 242,00       | 242,00                                                                                                    | 0,00                                                                                                  | DR                  | Redditi     | Assenza | N     | N      | 2021  | 1          |  |
| 01/09/2021 | 15/09/2021 | 4001   | 206,00       | 206,00                                                                                                    | 0,00                                                                                                  | DR                  | Redditi     | Assenza | N     | N      | 2021  | 2          |  |
| 01/01/2021 | 31/12/2021 | 4001   | 242,00       | 0,00                                                                                                    | 242,00                                                                                                | DR                  | Manuale     | Assenza | N     | N      | 2021  | 5          |  |
| 01/01/2021 | 31/12/2021 | 4001   | 206,00       | 0,00                                                                                                    | 206,00                                                                                                | DR                  | Manuale     | Assenza | Ν     | Ν      | 2021  | 6          |  |
| 01/01/2021 | 31/12/2021 | 4001   | 2.121,00     | 0,00                                                                                                    | 2.121,00                                                                                              | DR                  | Manuale     | Assenza | N     | N      | 2021  | 7          |  |
| 01/01/2021 | 31/12/2021 | 4001   | Attenzione!! |                                                                                                    |                                                                                                    | ×                   | Manuale     | Assenza | N     | N      | 2021  | 8          |  |
|            |            |        | Com<br>pos   | emento selezionato riguar<br>lulo Redditi Persone Fisici<br>pensazione effettuata nel<br>sibile procedere con la var | da un credito provenient<br>ne utilizzato nella<br>quadro UCC, quindi non<br>iazione o cancellazione. | e dal<br>sarà<br>OK |             |         |       |        |       |            |  |

Per passare questa segnalazione si deve andare nel quadro UCC della DDRR e cambiare il tipo di compensazione da A Automatica mettere N Nessuna e successivamente elaborare la delega

| 🜒 Quadro UCC              | - Compensazion         | ne intern  | a e crediti residu          | i    |                      |               |         | Ŭ        |       |                         |   |          |                 |
|---------------------------|------------------------|------------|-----------------------------|------|----------------------|---------------|---------|----------|-------|-------------------------|---|----------|-----------------|
| ✓ Definitivo              | Limite                 | utilizzo c | rediti d'imposta (qu        | adro | RU)                  |               |         |          |       |                         |   |          |                 |
| De <u>b</u> iti / Crediti | Compensa <u>z</u> ione | Crediti r  | esidui anno c <u>o</u> rren | nte  | Crediti residui anno | ) <u>p</u> re | cedente | Prospett | o cre | editi d'impost <u>a</u> |   | Priorità |                 |
| Gesti                     | one compensazion       | e          |                             |      |                      |               |         |          |       |                         |   |          |                 |
| A - /                     | Automatica             | -          | Add. regionale              |      | I ACC.IRAP           |               |         |          |       |                         |   |          |                 |
| N -                       | Nessuna                |            | 242,00                      |      | 206,00               |               |         |          |       |                         |   |          | Crediti residui |
|                           | Automatica<br>Manuale  |            | 242,00                      |      | 206,00               |               |         |          |       |                         |   |          | 2.121,00        |
| IRAP                      | 118                    | ,00 🛄      |                             |      |                      |               |         |          |       |                         |   |          | 118,00          |
|                           |                        |            |                             | _    |                      |               |         |          |       |                         |   |          |                 |
|                           |                        |            |                             |      |                      |               |         |          |       |                         |   |          |                 |
|                           |                        |            |                             |      |                      |               |         |          |       |                         |   |          |                 |
|                           |                        |            |                             |      |                      |               |         |          |       |                         |   |          |                 |
|                           |                        |            |                             |      |                      |               |         |          |       |                         | - |          |                 |
|                           |                        |            |                             |      |                      |               |         |          |       |                         | _ |          |                 |
|                           |                        |            |                             |      |                      |               |         |          |       |                         | _ |          |                 |
|                           |                        |            |                             |      |                      |               |         |          |       |                         | _ |          |                 |
|                           |                        |            |                             |      |                      |               |         |          |       |                         | _ |          |                 |

L'elaborazione della delega deve essere eseguita indicando nel form Elabora deleghe gia' stampate Utilizzo crediti già presenti in delega Attenzione Non vistare Compensazione

Sede Legale: Via Manifattura, 9 - 25047 Darfo Boario Terme (BS) - Tel. : 0364.530609 Filiale: Via Nazionale, 118 - 24062 Costa Volpino (BG) - Tel. 035 97.30.84 - Fax: 035 97.37.31

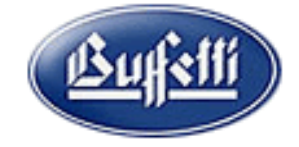

Codice Fiscale, P. Iva e Reg. Imprese: 03957680980 - R.EA BS 577158 Cap. Sociale € 15.000,00 Indirizzo Internet: www.ghezamatic.it E.Mail:info@ghezamatic.it - costa@ghezamatic.it

| Elaborazione Debiti e Crediti della Dichiaraz                                              | ione                                                   |
|--------------------------------------------------------------------------------------------|--------------------------------------------------------|
| (i) E                                                                                      |                                                        |
| Opzioni avanzate [F7] Dettaglio elaborazio                                                 | oni effettuate (F9)                                    |
| ☑ <u>S</u> tampa deleghe                                                                   | Elabora deleghe già stampate, inviate o personalizzate |
| 🗖 <u>C</u> ompensazione                                                                    |                                                        |
| Tipologia importazione                                                                     |                                                        |
| ✓ Iutte le rate ☐ II Acconti<br>☐ IMU/IMIS Giugno ☐ IMU/IMIS Dicembre<br>☐ CCIAA           | ✓ Uţilizzo crediti residui già presenti in delega      |
| Creazione deleghe separate, provenienti dall<br>presenza di rate che abbiano la medesima d | e procedure REDDITI, in<br>ata di versamento           |
|                                                                                            | OK Annulia                                             |

#### La delega che scaturisce è a Debito

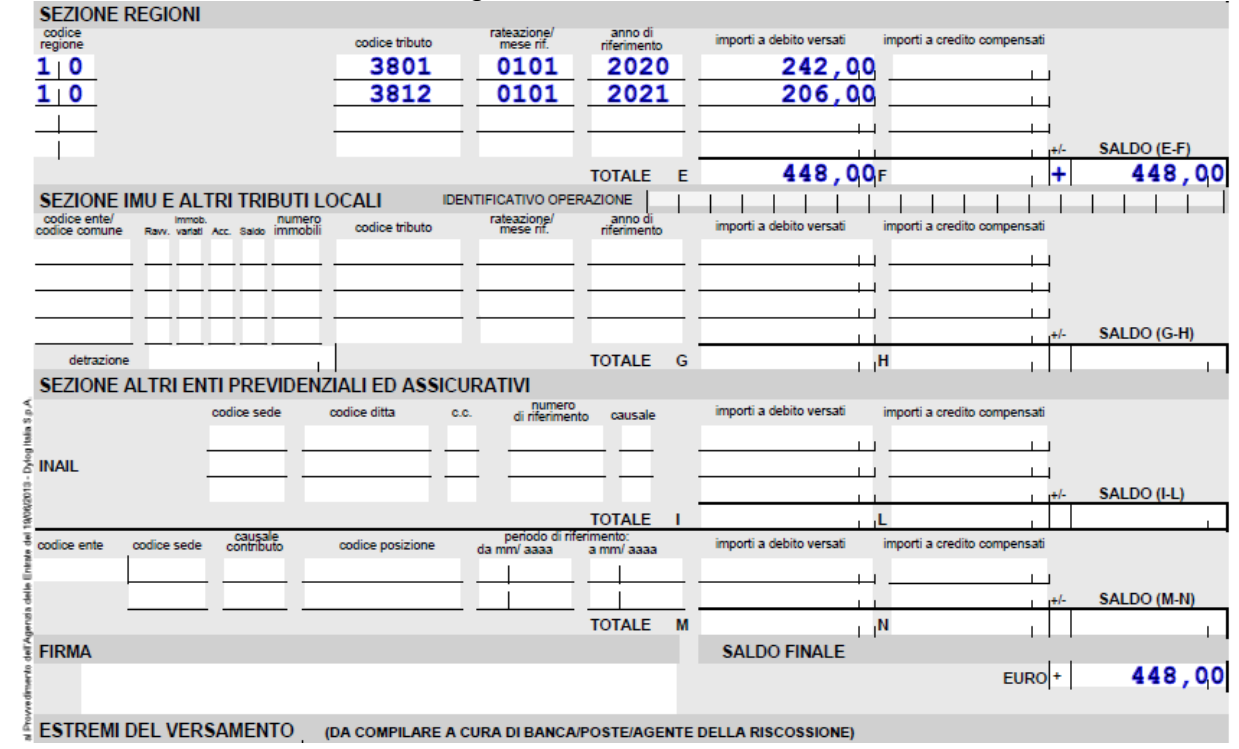

Ora entriamo nel modulo deleghe f.24 andiamo nella delega di Settembre E poi nel quadro SF Riepilogo Cancelliamo la delega a debito

Sede Legale: Via Manifattura, 9 - 25047 Darfo Boario Terme (BS) - Tel. : 0364.530609 Filiale: Via Nazionale, 118 - 24062 Costa Volpino (BG) - Tel. 035 97.30.84 - Fax: 035 97.37.31

Codice Fiscale, P. Iva e Reg. Imprese: 03957680980 - R.EA BS 577158 Cap. Sociale € 15.000,00 Indirizzo Internet: www.ghezamatic.it E.Mail:info@ghezamatic.it - costa@ghezamatic.it

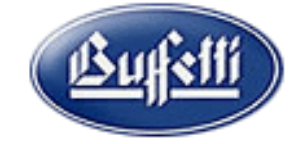

| ) Nuovo (F8) 🖋 Modifica (F9  | )) > | < Cance | ella (Ctrl+F2) 🔻 | ᢖ Stampe (  | Ctrl+F5) 🔻 👌     | Anteprima PDF(Ctr | l+F12) 🚺 Riela    | bora (F6) 🔛 Funzior | ni 🔻          |             |          |      |
|------------------------------|------|---------|------------------|-------------|------------------|-------------------|-------------------|---------------------|---------------|-------------|----------|------|
| Crea F24 Personalizzato (F7) |      |         |                  |             |                  | Sel               | eziona tutte (Shi | ft+F3) Deselezion   | a tutte (Shif | t+F4) 📑 Leg | jenda (F | 1)   |
| Tutte le scadenze            | Tu   | tte le  | scadenze –       |             |                  |                   |                   |                     |               |             |          |      |
| 15/09/2021 (1)               | •    | Elem.   | Scad. ordinaria  | Versamento  | Importo a debito | Importo a credito | Saldo finale      | Provenienza         | Stampata      | Telematico  | Stato    | Note |
|                              |      | 1       | 15/09/2021       | 15/09/2021  | 448,00           | 0,00              | 448,00            | Redditi             | <b>V</b>      | Non inviata |          |      |
|                              |      |         |                  |             |                  |                   |                   |                     |               |             |          |      |
|                              | L .  |         |                  |             |                  |                   |                   |                     |               |             |          |      |
|                              |      |         |                  |             |                  |                   |                   |                     |               |             |          |      |
|                              |      |         |                  |             |                  |                   |                   |                     |               |             |          |      |
|                              |      |         |                  |             |                  |                   |                   |                     |               |             |          |      |
|                              |      |         |                  |             |                  |                   |                   |                     |               |             |          |      |
|                              |      |         |                  |             |                  |                   |                   |                     |               |             |          |      |
|                              |      |         |                  |             |                  |                   |                   |                     |               |             |          |      |
|                              |      |         | C                | alda finale | del neriede      |                   | 4.40 01           | n                   |               |             |          |      |

# Entriamo nel quadro CR e cancelliamo i crediti

| Da Anno a Ann 2020                                               | o F<br>2021        | Provenienza<br>Tutti                                                                  | Se                    | ezione di appartenenza<br>' - Tutti |                                           | ▼ Codice             |                               | rediti interamen<br>rediti Esclusi | nte utilizza | ti            |                      |             |
|------------------------------------------------------------------|--------------------|---------------------------------------------------------------------------------------|-----------------------|-------------------------------------|-------------------------------------------|----------------------|-------------------------------|------------------------------------|--------------|---------------|----------------------|-------------|
| ∃ <mark> ``</mark> ] Tutti gli anni<br>  <mark> ``</mark> ] 2021 | Ricerca per /      | Anno reg.<br>8)                                                                       | F9) × Cancella(Ctrl+F | 2)                                  | ione (F12)                                |                      |                               |                                    |              |               |                      |             |
|                                                                  | Inizio<br>01/09/20 | Fine<br>21 31/07/2022                                                                 | Codice Importo        | Utilizzato<br>2.569,00              | Residuo 0,00 2.569,00                     | Tipologia<br>DR      | Provenienza<br>Redditi        | Visto<br>Assenza                   | Escl. N      | Recup. 🖣<br>N | Ann                  | + N<br>1    |
|                                                                  | 01/09/200          | 21         31/07/2022           21         31/12/2021           21         31/12/2021 | 3800<br>4001<br>4001  | 118,00<br>242,00<br>206,00          | 0,00 118,00<br>0,00 242,00<br>0,00 206,00 | DR<br>DR<br>DR<br>DR | Redditi<br>Manuale<br>Manuale | Assenza<br>Assenza<br>Assenza      | N<br>N<br>N  | N<br>N<br>N   | 2021<br>2021<br>2021 | 2<br>5<br>6 |
|                                                                  | 01/01/20           | 21 31/12/2021<br>21 31/12/2021                                                        | 4001<br>4001          | 2.121,00<br>118,00                  | 0,00 2.121,00<br>0,00 118,00              | DR<br>DR             | Manuale<br>Manuale            | Assenza<br>Assenza                 | N<br>N       | N<br>N        | 2021<br>2021         | 7<br>8      |

# Ritorniamo nel quadro SF Riepilogo e rielaboriamo la delega

#### A questo punto la delega è compensata

| 4) Quadro SF - Riepilogo     |      |          |                  |            |                  |                   |                       |        |                |              |             |          |      |
|------------------------------|------|----------|------------------|------------|------------------|-------------------|-----------------------|--------|----------------|--------------|-------------|----------|------|
| 🕒 Nuovo (F8) 🖋 Modifica (F9  | ) >  | < Cance  | ella (Ctrl+F2) 🔻 | 🎒 Stampe ( | Ctrl+F5) 🔻 궡 🗸   | Anteprima PDF(Ct  | rl+F12) 🚺 Rielab      | oora ( | (F6) 📕 Funzion | i 🔻          |             |          |      |
| Crea F24 Personalizzato (F7) |      |          |                  |            |                  | Se Se             | eleziona tutte (Shift | :+F3)  | Deseleziona    | tutte (Shift | +F4) 📑 Le   | genda (F | 1)   |
| 🖃 🛅 Tutte le scadenze        | - Tu | tte le : | scadenze —       |            |                  |                   |                       | _      |                |              |             |          |      |
| 15/09/2021 (1)               | -    | Elem.    | Scad. ordinaria  | Versamento | Importo a debito | Importo a credito | Saldo finale          | Pr ve  | enienza        | Stampata     | Telematico  | Stato    | Note |
|                              |      | 1        | 15/09/2021       | 15/09/2021 | 448,00           | 448,00            | 0,00                  | Redd   | diti           |              | Non inviata |          |      |
|                              |      |          |                  |            |                  |                   |                       |        |                |              |             |          |      |
|                              |      |          |                  |            |                  |                   |                       |        |                |              |             |          |      |
|                              |      |          |                  |            |                  |                   |                       |        |                |              |             |          |      |
|                              |      |          |                  |            |                  |                   |                       |        |                |              |             |          |      |

Entriamo nella delega di Agosto cancelliamo anche qui la delega nel quadro SF e poi rielaborando la delega avremo compensato l'iva o i tributi presenti nelle varie sezioni.